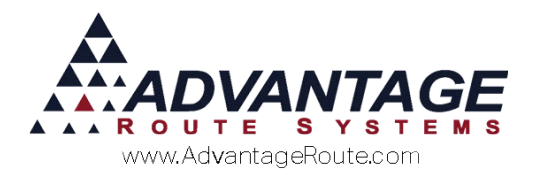

# Chapter 1.06: Dynamic Receipt Headings

## Introduction

One of the many new enhancements in Route Manager is the ability to print alternate company headers on your customer's handheld receipts. This is especially helpful for companies that carry more than one company name. Now you will have the ability to select the header that should print, per customer.

## Overview

Creating and using alternate/dynamic headers involves two steps:

- 1. Create your additional dynamic headers.
- 2. Assign the header to the appropriate customers.

Each option is covered in detail within this chapter.

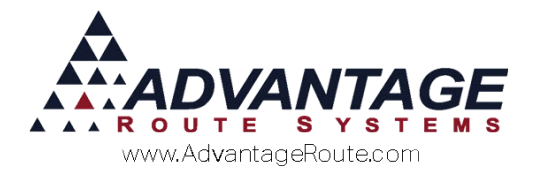

## **Dynamic Heading Setup**

Navigate to *Lists > Customer Setup Codes > Dynamic Header Codes*, and follow the steps below to create an alternate header code.

- 1. Choose the Add key.
- 2. Enter the new header information. You can use up to ten lines for each header.

**NOTE:** A definition of each field is included below.

3. Choose **Save** or **More** and repeat these steps for each header that you will use.

| M/ Dynamic Header Codes                |  |
|----------------------------------------|--|
| Dynamic Header Codes                   |  |
| Header Code B<br>Description Ben's ice |  |
| C H Ben's Ice                          |  |
| C A 147 S. Broadway Ave.               |  |
| C A Turlock, CA 95380                  |  |
|                                        |  |
|                                        |  |
|                                        |  |

#### Fields:

*Header Code:* Enter a single character code that will be assigned to each customer that will use the alternate header.

**Description:** Enter a description for the alternate header.

*Justify:* This field controls the format of the alternate header, enter one of the following codes in this field:

- **C** = Centers the text on the header.
- L = Aligns the text on the left side of the receipt.
- R = Aligns the text on the right side of the receipt.
- I = Allows you to attach a custom logo to the receipt. This option requires additional setup. Refer to the Handheld User Guide for further information.

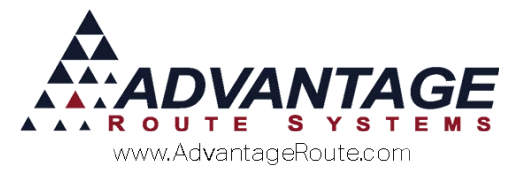

*Font:* the *Font* field controls the size of the text. The maximum numbers of characters varies per printer (*Advantage BT-4* settings are shown below).

| Style<br>Identifier | Max. characters /<br>line | Style<br>Identifier | Max. characters /<br>line |
|---------------------|---------------------------|---------------------|---------------------------|
| Α                   | 69                        | I                   | 69                        |
| В                   | 69                        | J                   | 69                        |
| С                   | 69                        | К                   | 69                        |
| D                   | 69                        | L                   | 69                        |
| E                   | 34                        | М                   | 34                        |
| F                   | 34                        | Ν                   | 34                        |
| G                   | 34                        | 0                   | 34                        |
| Н                   | 34                        | Ρ                   | 34                        |

**NOTE:** For additional printer specifications, please refer to the *Handheld User Guide*.

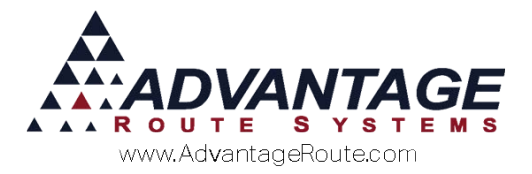

### **Customer Setup**

After you have created your alternate headings, they will need to be assigned to each customer.

Browse to *Lists > Customer Information*, and select the *Route* tab.

- 1. Click the **Modify** key.
- 2. In the *Handheld Options* section in the lower right side of the window locate the *Dynamic Header Code*.
- 3. Assign the alternate header to the customer from within this field.
- 4. Save your changes and repeat this step on each account that will use an alternate heading.

| RM Customer Information - 080002                                  |                                                                           | • 🔀        |
|-------------------------------------------------------------------|---------------------------------------------------------------------------|------------|
| Customer Information                                              | HOLD SERVICE                                                              |            |
| A 080002 MAYAN RESORT                                             | PAST DUE 49.95                                                            |            |
| Info \$ Invoices Credit Payment Info Contacts Route               | e Route Info Products Equipment Stop History Orders                       | <i>4</i> 4 |
| Delivery Name/Address<br>MAYAN RESORT                             | Inactive Route Stop D1 of 01                                              |            |
| ZIP Code<br>▶ 95365 ▼ - ▼ Detail 8                                |                                                                           |            |
| 9521 MORTON DAVIS DRIVE                                           | Next Delivery         06/05/2015         Last Delivery         07/16/2013 | r.d        |
| MODESTO CA                                                        | On-Site Time 0                                                            | 1          |
| Delivery Contact Info<br>Delivery Phone 🖀 Ext Fax 🥩               | RDM Delivery Days 0 📩                                                     |            |
| 209-892-2497   209-892-2719<br>Delivery Work Phone 🖀 Ext Cell 🖀 📽 | Sales Tax ST CA STATE<br>0.0000/8.3750/0.0000                             |            |
| 702-423-3954                                                      | Asset Tax ASSET -                                                         | ×          |
| JAMIE 209-620-9438                                                | Latitude Longitude Map Page Key No.                                       | EXIT       |
| doconnell@advantagers.com S V V                                   | Handheld Options                                                          |            |
|                                                                   | Signature Required 🔽<br>Remittance Stub                                   |            |
| -Send Invoice Options                                             | Suppress Prices on Invoice 🔽                                              |            |
| Auto Send Invoice on Upload / Posting Via                         | Suppress Totals on Invoice                                                |            |
| Delivery Email 🔲 Delivery Fax 🗌                                   | Use Alternate Invoice Label                                               |            |
| Bill To Email 🔲 🛛 Bill To Fax 🗖                                   | Display Unit Reference on Invoice                                         |            |
|                                                                   | Dynamic Header Code   Deliv Time ANY                                      |            |
|                                                                   | B Ben's Ice                                                               | L          |
|                                                                   |                                                                           |            |

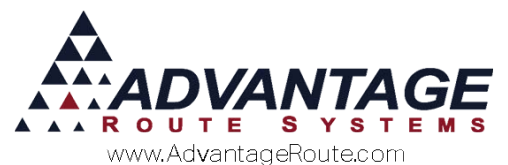

Copyright © 1994-2016 by Advantage Route Systems, Inc. All Rights Reserved. Printed in the United States of America.

#### Advantage Route Systems, Inc.

3201 Liberty Square Parkway Turlock, CA 95380 USA Phone: 1.209.632.1122 Web Site: <u>www.AdvantageRS.com</u> Email: <u>info@AdvantageRS.com</u>

#### Warning

All information in this document and the on-line help system, as well as the software to which it pertains, is proprietary material of Advantage Route Systems, Inc. and is subject to a Route Manager license and nondisclosure agreement. Neither the software nor the documentation may be reproduced in any manner without the prior written permission of Advantage Route Systems, Inc.

Series 7: Version Date, January 15, 2016